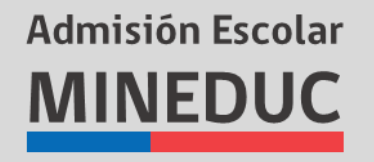

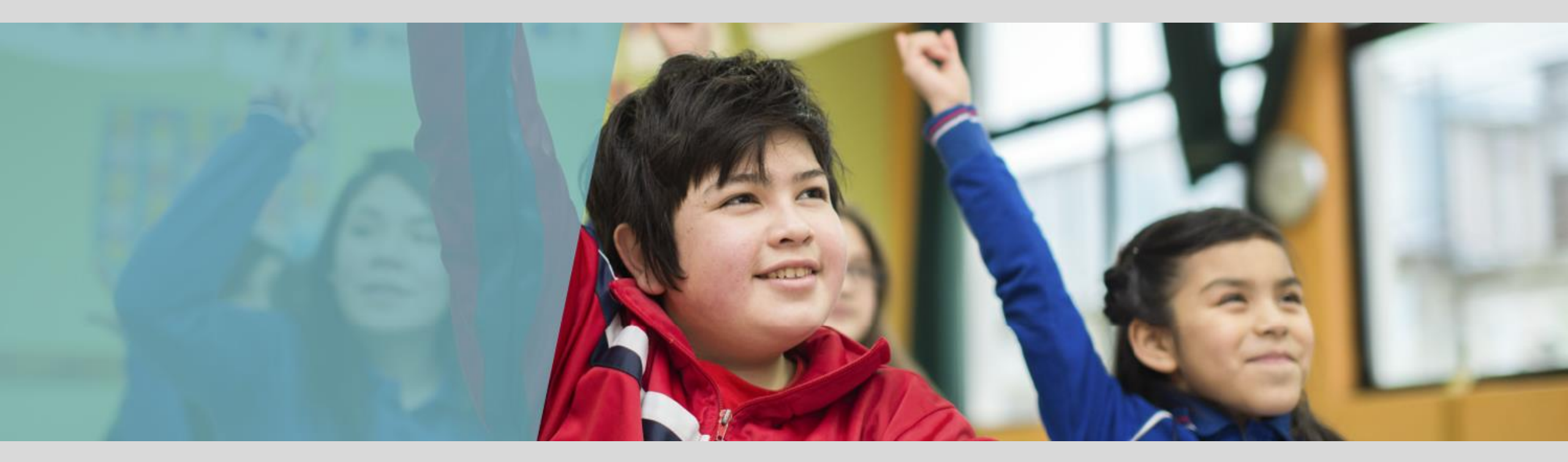

# SISTEMA DE ADMISIÓN ESCOLAR

## **REGISTRO DE APODERADOS**

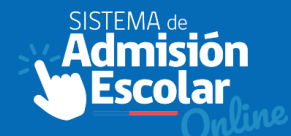

# **EMPECEMOS LA POSTULACIÓN**

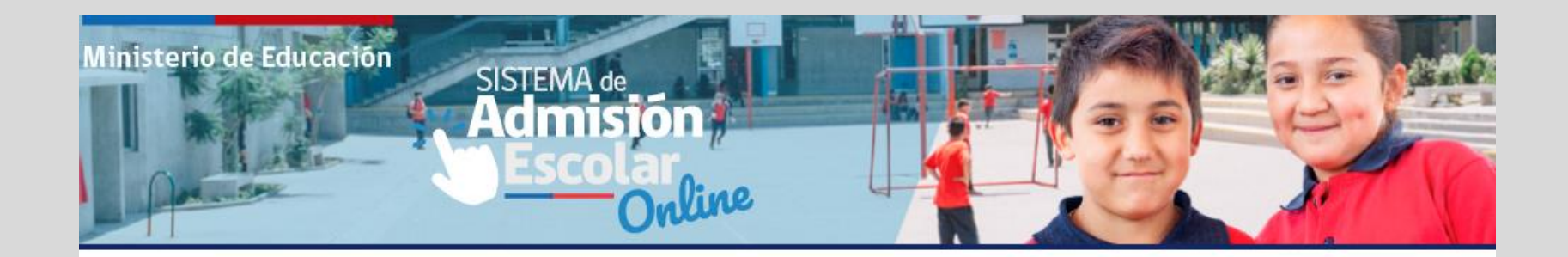

## ¿Ya tienes cuenta?

**RUN** Apoderado

Contraseña

Olvide mi contraseña

INGRESAR

## ¿Aún no tienes cuenta?

Si aún no tienes una cuenta para ingresar al Sistema de Admisión Escolar, ingresa directamente en el botón inferior y regístrate.

#### **REGISTRATE AQUÍ**

**Q** VER ESTABLECIMIENTOS

## **REGISTRO DE APODERADOS – Datos Personales**

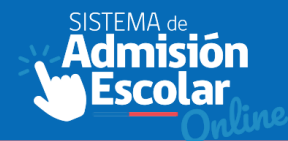

#### Ministerio de Educación

## Registro Sistema de Admisión Escolar

| Instructions                                                                                                    | RUN*                                                                                                    | Fecha de Nacimiento*             |  |
|----------------------------------------------------------------------------------------------------|----------------------------------------------------------------------------------------------------|----------------------------------|--|
| Instrucciones                                                                                                    | RUN 12.345.678-9                                                                                                    | dd/mm/aaaa                       |  |
| Para postular al Sistema de<br>Admisión Escolar deberás,                                                                              | Número de serie/documento*                                                                                                    |                                  |  |
| previamente, registrarse como                                                                                                    | N°Serie A012345678/123.456.789                                                                                                    |                                  |  |
| apoderado con tu RUN. Si no<br>posees RUN nacional acércate a<br>alguna Oficina Avuda Mineduc                                         | Ingresa un correo electrónico**                                                                                                    | Vuelve a ingresar tu correo**    |  |
| para que te habiliten como                                                                                                    | correo@electronico.cl                                                                                                    | Correo@electronico.cl            |  |
| apoderado en la plataforma (ver<br>más información)                                                                                   | Ingresa tu número de teléfono móvil**                                                                                                    | Vuelve a ingresar tu número**    |  |
| Debes ingresar, al menos, un medio                                                                                                    | <b>\$ +56 9</b> 8 123 45 67                                                                                                    | <b>\$ +56 9</b> 8 123 45 67      |  |
| de contacto válido en el registro para<br>que podamos enviarte información<br>importante sobre las etapas del<br>proceso de admisión. | Ingresa una contraseña*                                                                                                    | Vuelve a ingresar tu contraseña* |  |
|                                                                                                    | <ul> <li>Acepto terminos y condiciones del pradmisión*</li> <li>Acepto protocolo de manejo de datos</li> <li>Me interesa recibir información NEEF</li> </ul> | roceso de<br>s*                  |  |
|                                                                                                    |                                                                                                    | REGISTRAR                        |  |

## **DEL REGISTRO:**

AA

Podrán registrarse automáticamente los padres y abuelos de un alumno en edad escolar. Es obligatorio un teléfono móvil o un correo electrónico. La cédula debe estar activa al momento del registro. obligatorio aceptar Es términos y condiciones, así como el manejo de datos. El sistema enviará un email/ SMS del registro.

# Deberán acercarse a las Oficinas de AYUDA MINEDUC

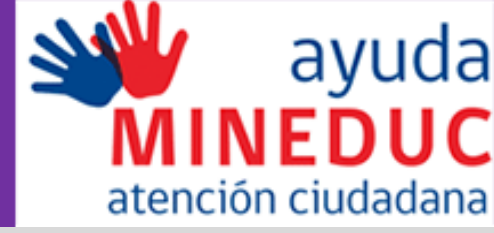

Los apoderados de alumnos extranjeros matriculados que actualmente tienen un IPE y deseen cambiarse de establecimiento para el año 2019.

Los apoderados de estudiantes que no posean RUN nacional y deseen postular a su estudiante para el año escolar 2019.

Los apoderados que sean tutor legal y requiera hacer valer el derecho sobre el niño/a para postularlo con máxima prioridad.

Los apoderados que no sean padres o abuelos y que declaren ser tutor simple del postulante.

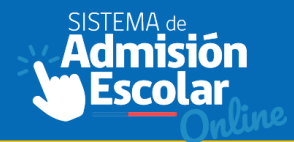

| VOLVER               |                                                         |
|----------------------|---------------------------------------------------------|
| Datos del postulante | Ingresar dirección del postulante                       |
| BUSCAR               | Región (*)     Comuna (*)       Seleccione región     ✓ |
|                      | Calle (*) Número (*)                                    |
|                      | Referencia (Opcional)                                   |

## **DEL POSTULANTE:**

Se registra el RUN del postulante, autocompletaran los datos personales.

Ingresar la dirección del postulante

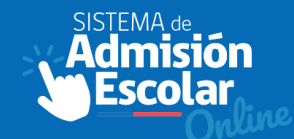

#### VOLVER

#### Datos del postulante

#### RUN del postulante

| 22951872-0            | BUSCAR             |
|-----------------------|--------------------|
| Nombre:               | FRANCISCA CAROLINA |
| Primer apellido:      | PÉREZ              |
| Segundo apellido:     | JARA               |
| Fecha de nacimiento:  | 18/02/2009         |
| Curso al que postula: | 3° MEDIO           |

#### Ingresar dirección del postulante

| Seleccione región $\sim$ | Seleccione comuna V |
|--------------------------|---------------------|
| Calle (*)                | Número (*)          |
|                          |                     |
| Referencia (Opcional)    |                     |

#### Declaración del postulante

Si el postulante tiene un hermano matriculado o es hijo de un funcionario de uno de los establecimientos a los que deseas postular deberás ingresarlo a continuación:

Ingresar los datos padre/madre funcionario.

Ingresar los datos de hermano del postulante

## **DEL POSTULANTE:**

En caso de que el sugerido por la plataforma no corresponde, deberá solicitar la rectificación en las oficinas de Ayuda Mineduc.

Para hacer efectivas las prioridades de hermano y padre funcionario, el apoderado debe declararlas en el mismo formulario del registro del postulante.

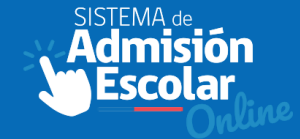

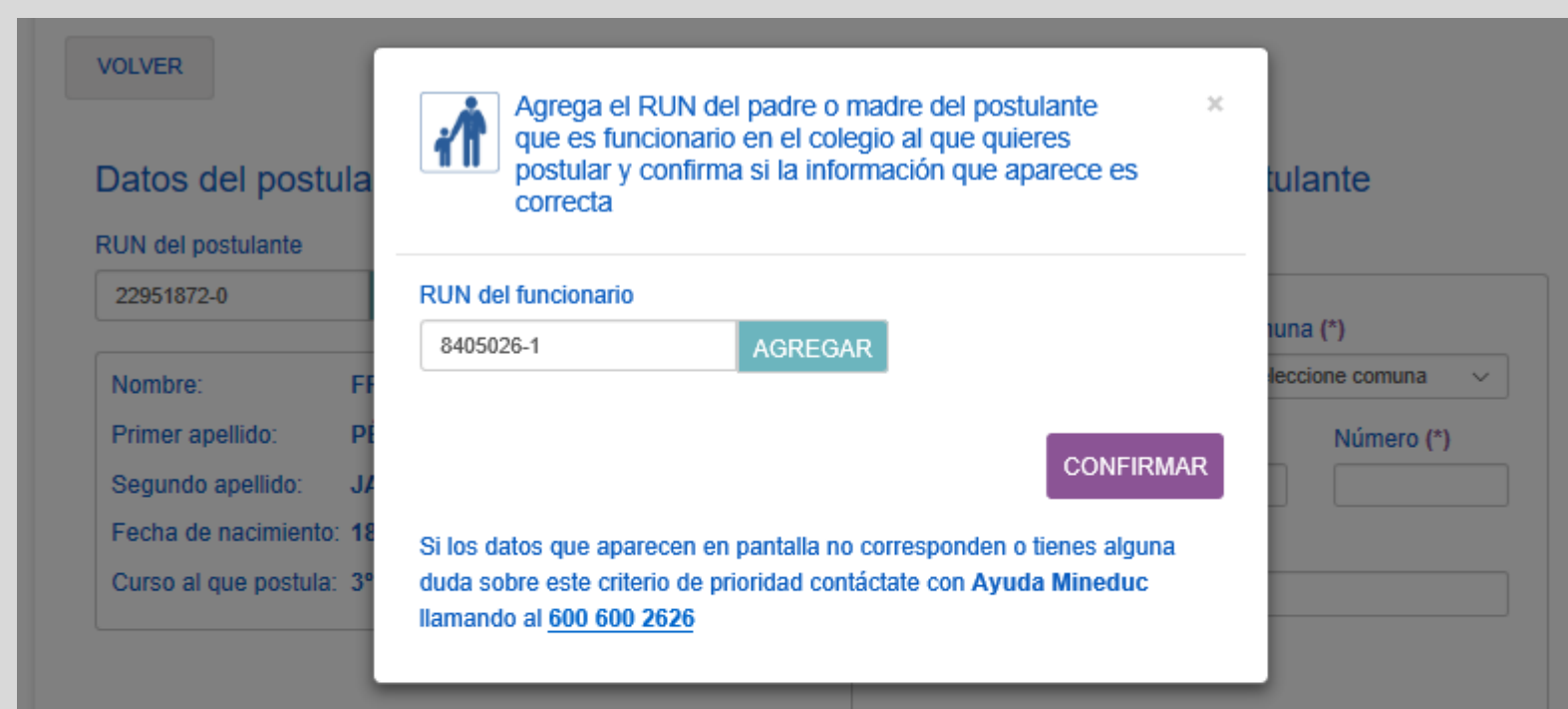

### Declaración del postulante

Si el postulante tiene un hermano matriculado o es hijo de un funcionario de uno de los establecimientos a los que deseas postular deberás ingresarlo a continuación:

Ingresar los datos padre/madre funcionario.

Ingresar los datos de hermano del postulante

## DE LA PRIORIDAD DE MADRE/ PADRE FUNCIONARIO:

Si al ingresar el RUN del funcionario el establecimiento que se indica no corresponde, deberá solicitar la rectificación en las Oficinas de Ayuda Mineduc presentando el contrato de trabajo que debe estar vigente al primer día de la postulación.

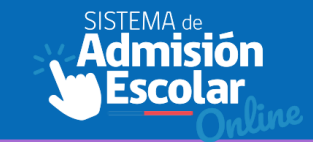

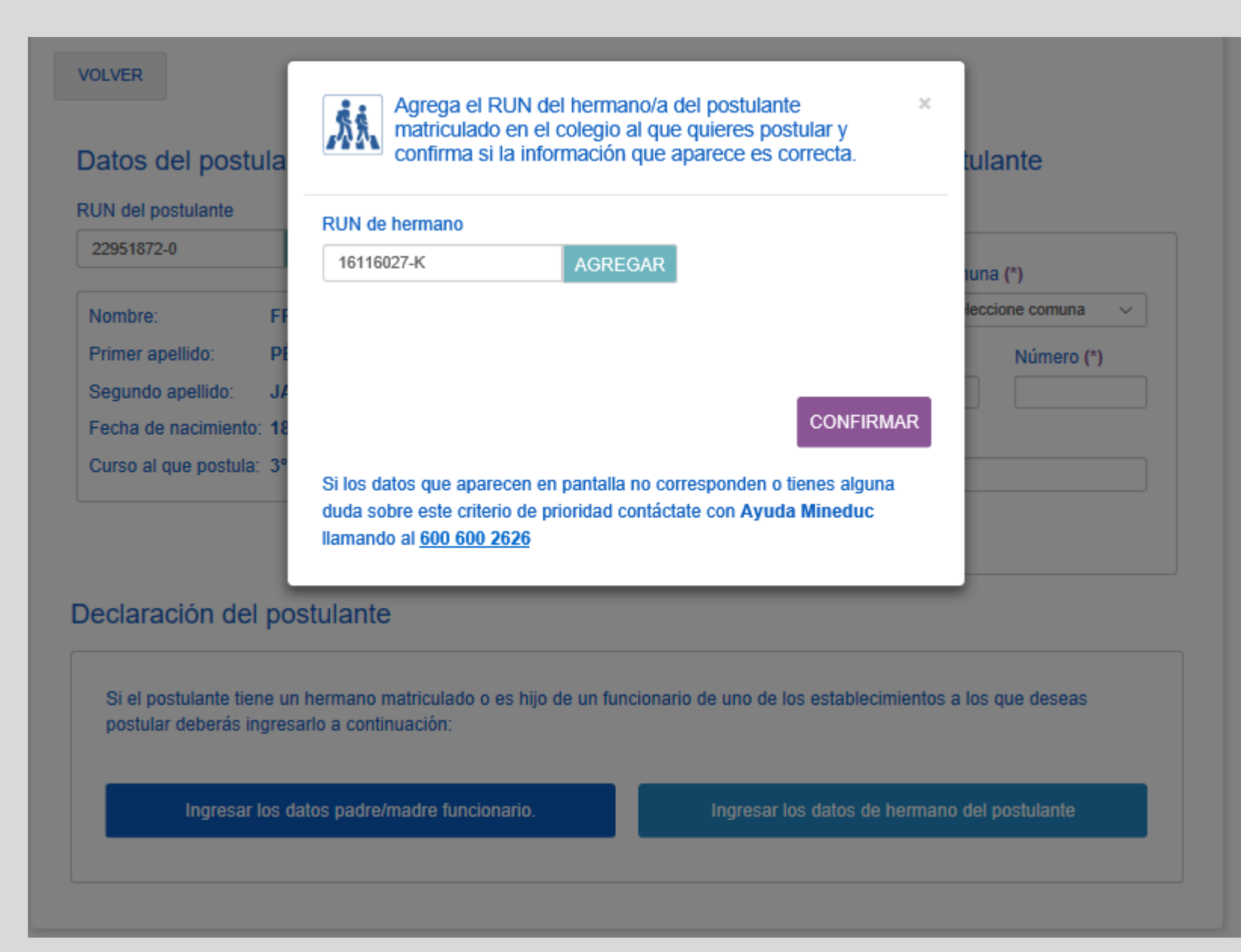

## DE LA PRIORIDAD DE HERMANO EN UN ESTABLECIMIENTO:

En caso que el establecimiento que se despliega en la plataforma no corresponda donde se encuentra matriculado el hermano, deberá solicitar la rectificación en las Oficinas de Ayuda Mineduc.

#### VOLVER

## **Buscar establecimientos**

Para comenzar indica la región y comuna en donde quieres buscar establecimientos. Puedes utilizar la opción "**Búsqueda Avanzada**" para buscar colegios con características específicas. Te aparecerá un listado de colegios, si te interesa alguno, debes pinchar el botón "**Ver ficha Establecimiento**" para ver más información y luego poder agregarlo a tu listado de postulación.

| Nivel al que postula: 3º M | ledio |                       | BUSCAR ESTABLECIMIENTOS |
|----------------------------|-------|-----------------------|-------------------------|
| Región                     |       | Comuna                | BÚSQUEDA AVANZADA       |
| Escoge una región          | ~     | Escoge una comuna 🗸 🗸 |                         |

El sistema permite cambiar región y comuna, así mismo postular a distintas regiones/ comunas, dependiendo si el curso entra en la región.

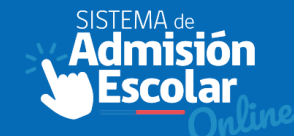

#### VOLVER

#### Buscar establecimientos

Para comenzar indica la región y comuna en donde quieres buscar establecimientos. Puedes utilizar la opción "Büaqueda Avanzada" para buscar colegios con características específicas. Te aparecerá un listado de colegios, si te interesa alguno, debes pinchar el botón "Ver ficha Establecimiento" para ver más información y luego poder agregarlo a tu listado de postulación.

|                                |                              | BUSCAR ESTABLECIMIENTOS   |
|--------------------------------|------------------------------|---------------------------|
| Nivel al que postula: 3º Medio |                              |                           |
| Región                         | Comuna                       | BÜSQUEDA AVANZADA         |
| – Escoge una región – 🛛 🗸      | Escoge una comuna 🗸 🗸        |                           |
|                                |                              |                           |
|                                |                              |                           |
| LICEO POLITECNICO              | LICEO INSTITUTO              | ESCUELA SIGE              |
|                                | NACIONAL                     | TROEBA                    |
| ARICA                          | SANTIAGO                     | PUNTA ARENAS              |
|                                | SETURIO                      |                           |
| 18 DE SEPTIEMBRE<br>2221       | ARTURO PRAT 33               | QAQAQA 9999               |
|                                | Municipal                    | Servicio Local de         |
| Dra-Kindar - IV Madio          | 7º Básico - IV Medio         | Pre-Kinder - IV Media     |
| Mujeres                        | Sin información              | Muieres                   |
| 680 alumnos matriculados       | 4280 alumnos<br>matriculados | 9 alumnos matriculados    |
| 23 alumnos por curso           | 42 alumnos por curso         | 2 alumnos por curso       |
| Gratuito                       | Sin Información              | S Gratuito                |
| 4                              | SEP Subvencion Escolar       | SEP Subvencion Escolar    |
|                                | Preferencial                 | Preferencial              |
| VER FICHA ESTABLECIMIENTO      | VER FICHA ESTABLECIMIENTO    | VER FICHA ESTABLECIMIENTO |

Se desplegarán los establecimientos mas cercanos de acuerdo a la dirección del postulante.

El buscador muestra información general de cada establecimiento y para mas detalle, debe hacer click sobre la ficha

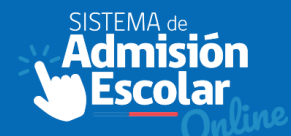

#### LICEO POLITECNICO DIEGO PORTALES P.

TOCOPILLA

REGAR ESTABLECIMIENTO

#### PROYECTO EDUCATIVO

El Liceo Politécnico Consciente de las necesidades de cambios que involucra el proceso educativo y tornando en cuenta la legistación vigente desde fundamentos de la Constitución Política de la República de Chile elabora su Proyecto de Convivencia Escolar. Siendo el marco que sustenta el quehacer pedagógico y teniendo como fin último el concebir al hombre como un ser más humano, con valores permanente, donde la familia ocupe un lugar preponderante en la formacion de jovenes libres, respetuosos, responsables, solidarios, emprendedores y que sepan convivir en un ambiente educativo de plena armonía. El Liceo tiene como Misión la formación de un técnico de Nivel medio Integral, en la modalidad Técnico profesional, a través de nuevas Tecnologías de la información y metodologías interactivas. En la búsqueda de esta Misión procura proporcionar a sus estudiantes las competencias necesarias como, innovación, respeto creatividad entre otras, para que obtengan una sólida formación valórica, social y laboral, que les permita proyectarse exitosamente en el ámbito ocupacional. El Liceo será un centro educativo que entregará a los jóvenes de la comuna de Tocopilla especialidades de educación técnico profesional a través de un servicio educacional de calidad determinada por una sólida formación valórica y de conocimientos científicos-tecnológicos de avanzada, que permita a los alumnos al finalizar sus estudios, un desempeño eficiente en un campo laboral más competivo.

Descargar Proyecto Educativo

Descargar Reglamento Interno

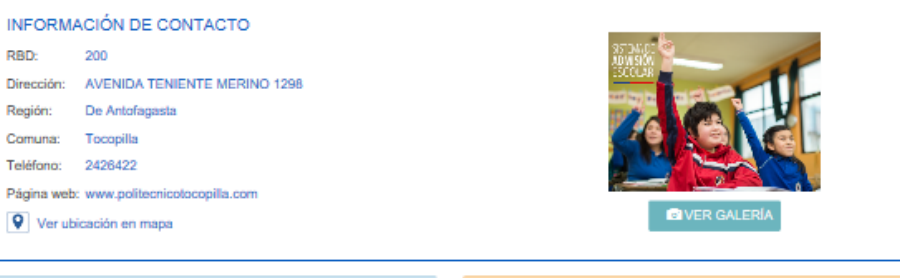

#### INFORMACIÓN INSTITUCIONAL

🛓 Direct

Depe

M Tipo o

\$ Page 44 Mixt

SEP Subv PIE Prog Politio Polition Polition Polition Prog Alumn Prom

Cantidad de docentes: 43

|                                                               | E INFRAE        |
|---------------------------------------------------------------|-----------------|
| or(a): Alejandro Arturo De La Fuente Cliff                    | ACTIVIDA        |
| idencia: MUNICIPAL                                            |                 |
| s: I Medio - IV Medio                                         | Talle     Talle |
| e enseñanza: Técnico Profesional                              | Talle           |
| tialidades: Administración - Atención de Párvulos -           |                 |
| Electricidad - Mecánica Industrial - Metalurgia<br>Extractiva | APOYO A         |
| Educación Media Técnico Profesional: Gratuito                 | DEPORTE         |
|                                                               | IDIOMA          |
| ención Escolar Preferencial                                   |                 |
| rama de Integración Escolar                                   | INFRAEST        |
| a de uniforme: Uniforme Propio                                | PROGRAM         |
| ación religiosa: Laica                                        |                 |
| os matriculados: 545                                          |                 |
| edio alumnos por curso: 27                                    |                 |

| PROGRAMAS, ACTIVIDADES EXTRACURRICULARES<br>E INFRAESTRUCTURA                                   |
|-------------------------------------------------------------------------------------------------|
| ACTIVIDADES EXTRAPROGRAMÁTICAS                                                                  |
| Taller de música     Taller de testro     Taller de tecnología de la información y comunicación |
| APOYO ACADÉMICO                                                                                 |
| DEPORTES                                                                                        |
| IDIOMA                                                                                          |
| INFRAESTRUCTURA                                                                                 |
| PROGRAMAS                                                                                       |
|                                                                                                 |
|                                                                                                 |

# LA FICHA DEL ESTABLECIMIENTO CONTIENE:

Proyecto educativo y reglamento interno, que deberán aceptar y adherir los apoderados Información de contacto: teléfono, pagina web, ubicación en el mapa. Información Institucional: dependencia, niveles que imparte, especialidades TP, PIE, SEP, pago mensual, entre otras.

# **BUSQUEDA DE ESTABLECIMIENTOS**

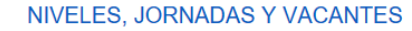

#### EDUCACIÓN BÁSICA Niveles Jornada Vacantes de referencia 1° básico Mañana 35 vacantes Mañana 11-15 vacantes 2° básico Mañana 1-7 vacantes 3° básico Mañana 2-8 vacantes 4° básico 5° básico Mañana 8-11 vacantes Mañana 6° básico 4-11 vacantes 7° básico Mañana 6-9 vacantes 8° básico Mañana 19-22 vacantes

#### EDUCACIÓN MEDIA CIENTÍFICO - HUMANISTA

\*Nota: Se hizo un cálculo estimado de las vacantes en base a la información de los cupos totales reportada por el establecimiento.

#### NIVELES, JORNADAS Y VACANTES

#### EDUCACIÓN BÁSICA

#### EDUCACIÓN MEDIA CIENTÍFICO - HUMANISTA

| Niveles  | Jornada | Vacantes de referencia |
|----------|---------|------------------------|
| 1° medio | Mañana  | 5-8 vacantes           |
| 2° medio | Mañana  | 3-8 vacantes           |
| 3° medio | Mañana  | 7-11 vacantes          |
| 4° medio | Mañana  | 7-10 vacantes          |

\*Nota: Se hizo un cálculo estimado de las vacantes en base a la información de los cupos totales reportada por el establecimiento.

AGREGAR ESTABLECIMIENTO

En esta sección se muestra para cada nivel una estimación de las vacantes disponibles.

El apoderado solo podrá postular a su estudiante a establecimientos con vacantes disponibles.

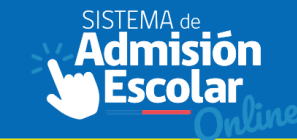

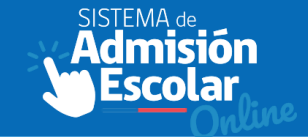

| Ministorio do Educación                    |                                                                                                    |                         |
|--------------------------------------------|----------------------------------------------------------------------------------------------------|-------------------------|
|                                            |                                                                                                    | ×                       |
|                                            | AGREGAR ESTABLECIMIENTO                                                                                                    |                         |
| VOLVER<br>*Toda la información de esta pág | Indica la jornada, puedes marcar más de una alternativa.                                                                             |                         |
| LICEO MARIA AUXILI                         | <ul> <li>Acepto y adhiero al Proyecto Educativo y al Reglamento Interno</li> <li>Acepto pago de 9 cuotas de \$57770 pesos</li> </ul> | AGREGAR ESTABLECIMIENTO |
|                                            | CANCELAR ACEPTO                                                                                                    |                         |

El Liceo María Auxiliadora en líquique, perteneciente a la congregación instituto Hijas de María Auxiliadora, es un establecimiento educacional particular subvencionado con financiamiento compartido y adscrito al convenio SEP, que orienta su labor educativa al servicio de las niñas y jóvenes de la comuna de lquique. Es un colegio de Iglesia católico, que educa con estilo Salesiano. La comunidad educativa animada por la Congregación de las Hijas de María Auxiliadora está constituida por: Directivos,Docentes,Alumnas,Exalumnas,Centro de Padres y Apoderados Asistentes de la Educación. El Sostenedor del establecimiento educacional es la Congregación Instituto Hijas de María Auxiliadora y a nivel de las comunidades educativas, es representado por una Representante Legal, siendo una laica que cumple con esta función, por primera vez en el Liceo María Auxiliadora de lquique. En el ámbito de la gestión educativa existe el cargo de Directora Pedagógica quien organiza, dirige, monitorea, acompaña, promueve, gestiona, coordina y evalúa el trabajo educativo del personal docente junto a la Representante Legal. En la actualidad el Liceo María Auxiliadora imparte una enseñanza Científico Humanista, cuenta con 913 alumnas distribuidas en 24 cursos.Como parte de formación integral, se ofrece desde 1° básico a 4° medio, Talleres Extraescolares, a los que las familias y alumnas optan libremente en participar y así desarrollar sus cualidades y dones personales.

Al momento de dar click en "agregar establecimiento", se solicitará indicar, si corresponde:

- Jornada
- Especialidad
- Local/Anexo
- Aceptar y adherir al PE y RI
- Aceptar el copago

# **AGREGAR ESTABLECIMIENTO**

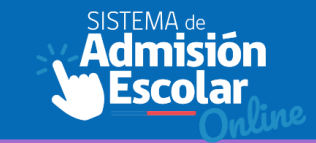

| /li listado | de est | tableci | imien | tos |
|-------------|--------|---------|-------|-----|
|-------------|--------|---------|-------|-----|

| ACDE   |  | EOTA | DIECI |      |
|--------|--|------|-------|------|
| T AGRE |  | ESIP |       | VII. |

| Nombre:               | JUAN PABLO  |
|-----------------------|-------------|
| Primer apellido:      | COVARRUBIAS |
| Segundo apellido:     | CARVAJAL    |
| Curso al que postula: | 1° MEDIO    |
|                       |             |

En esta etapa deberás agregar todos los establecimientos a los que quieras postular, luego, tendrás que ordenarlos según tu preferencia, de manera de dejar en primer lugar el establecimiento en el que más te gustaría que tu postulante sea admitido, en segundo lugar el que sigue en tu orden de preferencias, y así sucesivamente hasta ordenar todo tu listado. Ocupa las flechas junto a cada establecimiento para cambiarlos de posición.

| referencia   |            |                       |                         |
|--------------|------------|-----------------------|-------------------------|
|              | LICEO MAR  |                       | Q Ficha establecimiento |
| $\mathbf{V}$ | IQUIQUE    |                       |                         |
| bajar        | Tipo de    | Científico-Humanista  |                         |
|              | enseñanza: |                       |                         |
|              | Jornada:   | Mañana                | ÷                       |
|              | Pago:      | 9 cuotas de \$57770   |                         |
| Preferencia  |            |                       |                         |
| , referencia | LICEO PAR  | TICULAR MIXTO ESCASCE | Q Ficha establecimiento |
| subtr        | IQUIQUE    |                       |                         |
| 1            | Tipo de    | Científico-Humanista  |                         |
|              | enseñanza: |                       |                         |
| <b>₩</b>     | Jornada:   | Mañana                | -                       |
| Dejei        | Pago:      | 10 cuotas de \$44186  | Ш                       |
| Preferencia  |            |                       |                         |
|              | COLEGIO R  | REPUBLICA DE CHILE    | Q Ficha establecimiento |
| subir        | MONTE PATR | A                     |                         |
| 1            | Tipo de    | Científico-Humanista  |                         |
|              | enseñanza: |                       |                         |
|              | Jornada:   | Completa              | =                       |
|              |            | O                     |                         |

1- Deberás agregar todos los establecimientos a los que quieras postular.

2- Puedes ordenarlos según tus preferencia, de manera de dejar en primer lugar el establecimiento en el que más te gustaría que tu postulante sea admitido, en segundo lugar el que sigue en tu orden de preferencias, y así sucesivamente hasta ordenar todo tu listado.

NO EXISTE UN MÁXIMO DE ESTABLECIMIENTOS EN EL LISTADO

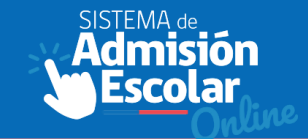

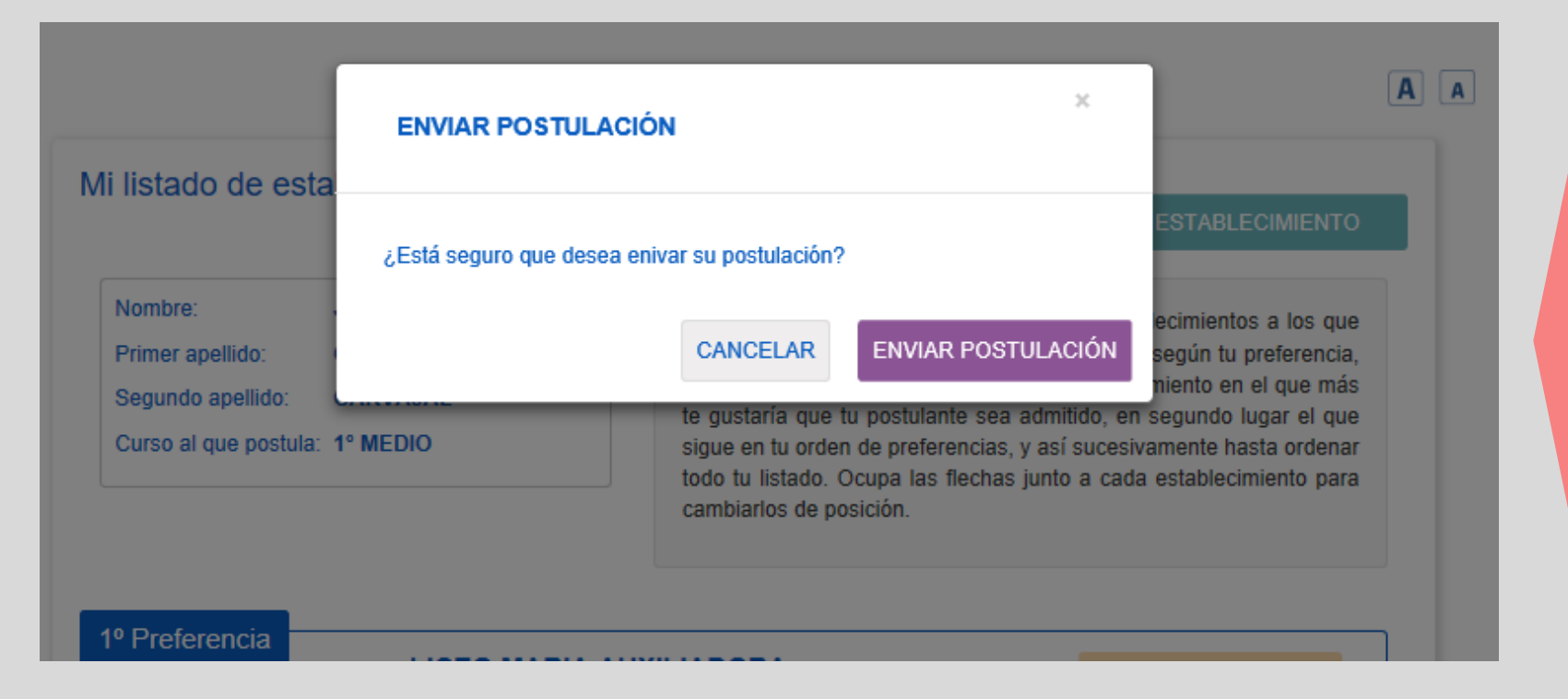

El sistema solicitará confirmación previo al envío de la postulación.

La postulación puede modificarse cuantas veces desee el apoderado, la ultima enviada con exito será la porstulación válida para el sistema.

# **ENVIAR POSTULACIÓN**

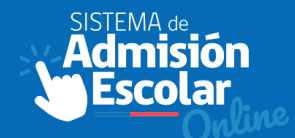

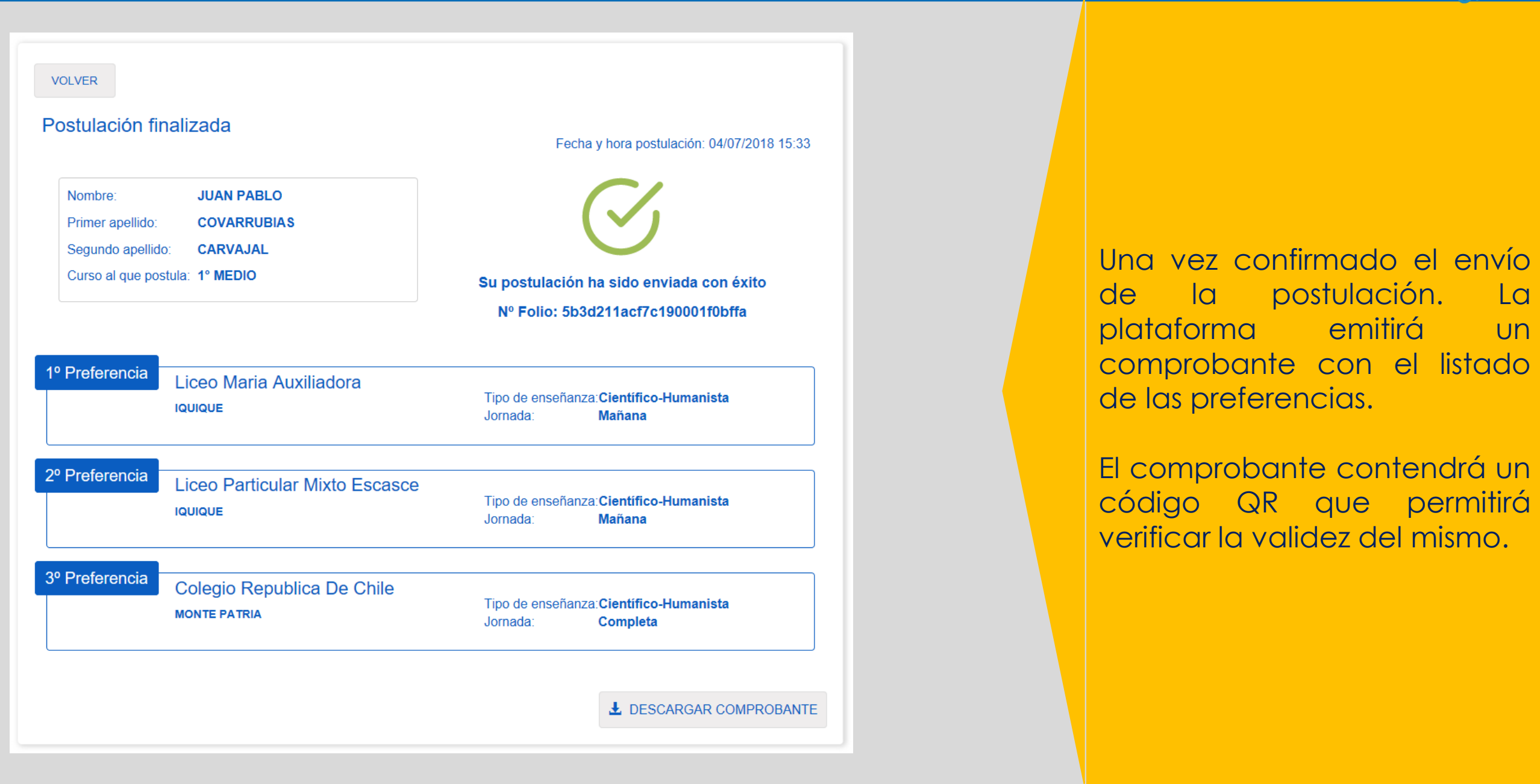

# **ENVIAR POSTULACIÓN**

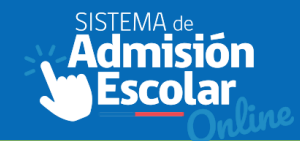

|                      |                                | сомр          | ROBANTE           | DE POSTULACIÓ                  | N                                       |                     |
|----------------------|--------------------------------|---------------|-------------------|--------------------------------|-----------------------------------------|---------------------|
|                      |                                |               |                   | Fecha y hora de p<br>Nº Folio: | ostulacion 04/07/20<br>5b3d211acf7c1900 | 018 15:3<br>001f0bf |
| iombre:              | JUAN                           | PABLO         |                   | PRIORIDADES DE                 | INGRESO                                 |                     |
| rimer spellido:      | COVAR                          | RUBIAS        |                   | No cuenta con priorida         | des de Ingreso                          |                     |
| egundo speliido:     | CARVA                          | JAL           |                   | -                              |                                         |                     |
| Curso al que postula | 1" Med                         | flo           |                   |                                |                                         |                     |
| poderado/a que       | realizó i                      | e postule     | ción              |                                |                                         |                     |
| iombre:              |                                | null          |                   |                                |                                         |                     |
| rimer spellido:      |                                | null          |                   |                                |                                         |                     |
| legundo spelikio:    |                                | null          |                   |                                |                                         |                     |
|                      | lqulque                        |               |                   | Especialidad:<br>Jornada:      | Sin especialidad<br>Mañana              |                     |
| 2" Preferencia       |                                |               |                   |                                |                                         |                     |
|                      | Liceo Particular Mixto Escasce |               | Tipo de enseñanza | Clentifico-Humanist            |                                         |                     |
| lquique              |                                | Especialidad: | Sin especialidad  |                                |                                         |                     |
|                      |                                |               |                   |                                |                                         |                     |
| 3" Preferencie       | Colea                          | io Republ     | ice De Chile      | Tipo de enseñenza              | Clentifico-Humanist                     |                     |
|                      | Monte Patria                   |               | Especialidad:     | Sin especialidad               |                                         |                     |
|                      |                                |               |                   | Jornada:                       | Completa                                |                     |

3. Se considerará el criterio de prioridad más alto del postulante.

## **EL COMPROBANTE CONTIENE INFORMACIÓN:**

- Del postulante
- Del apoderado
- De los criterios de prioridad
- Del listado de preferencias
- De la validez del • comprobante: código QR

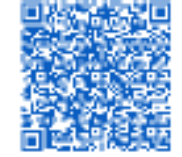

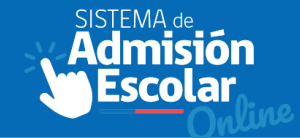

## Mis postulantes

Lorem ipsum dolor sit amet consectetur adipiscing elit, non hendrerit netus curae velit aliquet condimentum, sed eros ultricies platea ante ridiculus. Habitasse et porta lobortis ultricies etiam ac per facilisi rutrum, dapibus curabitur donec taciti dignissim commodo aliquam natoque justo, primis platea ultrices sociis venenatis ante velit egestas.

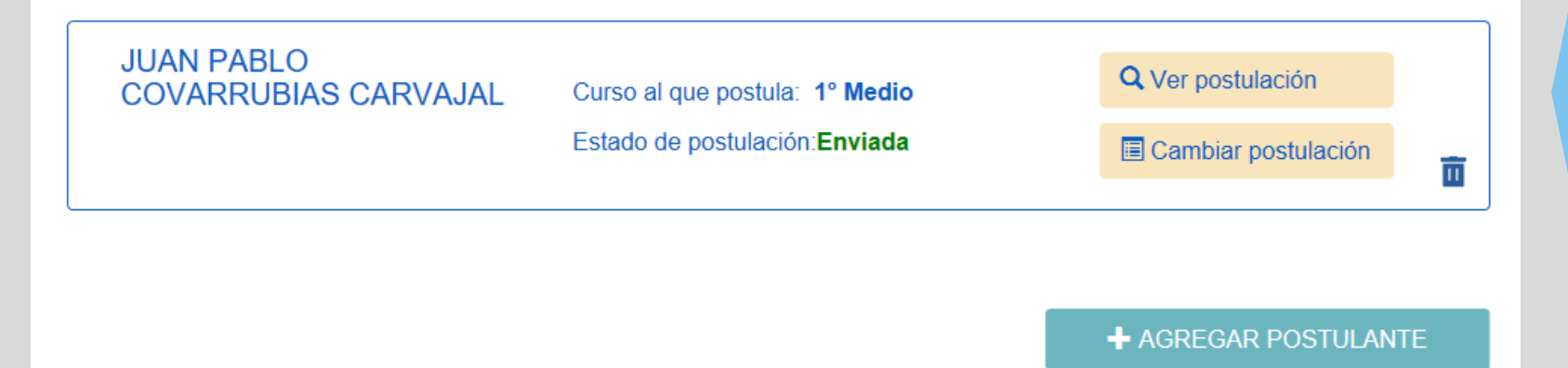

Una vez finalizada la postulación, la plataforma mostrará la sección "Mis Postulantes".

## El apoderado podrá:

- Ver la postulación
- Imprimir el comprobante.
- Cambiar la postulación
- Eliminar la postulación

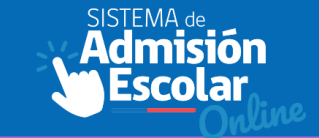

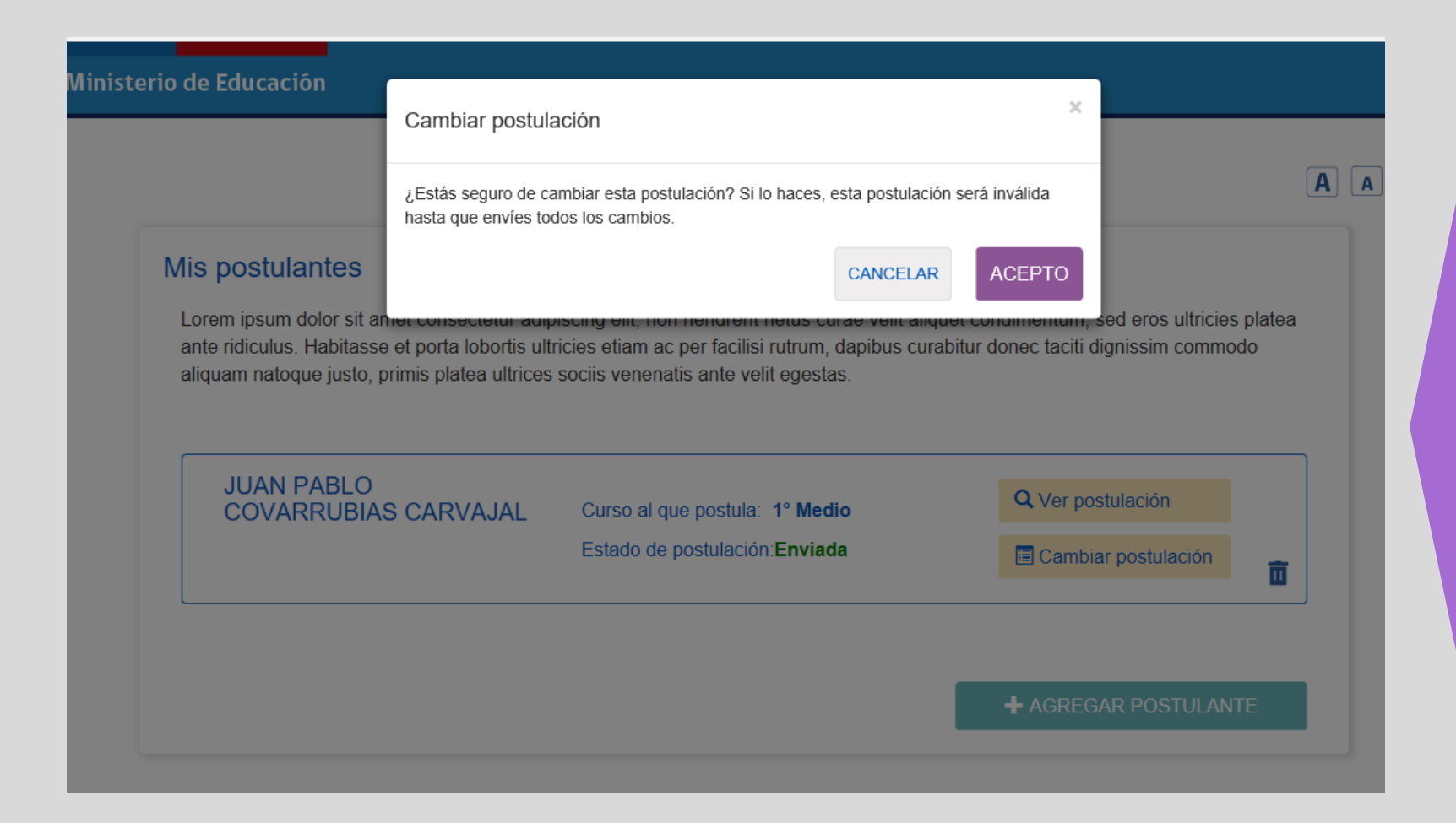

En caso de cambiar la postulación se desplegará una ventana emergente advirtiendo "Esta postulación será inválida hasta que envíes todos los cambios"

Sólo existe una postulación válida para el sistema, que es la última enviada con éxito.

# **FINALIZAR POSTULACIÓN**

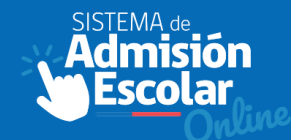

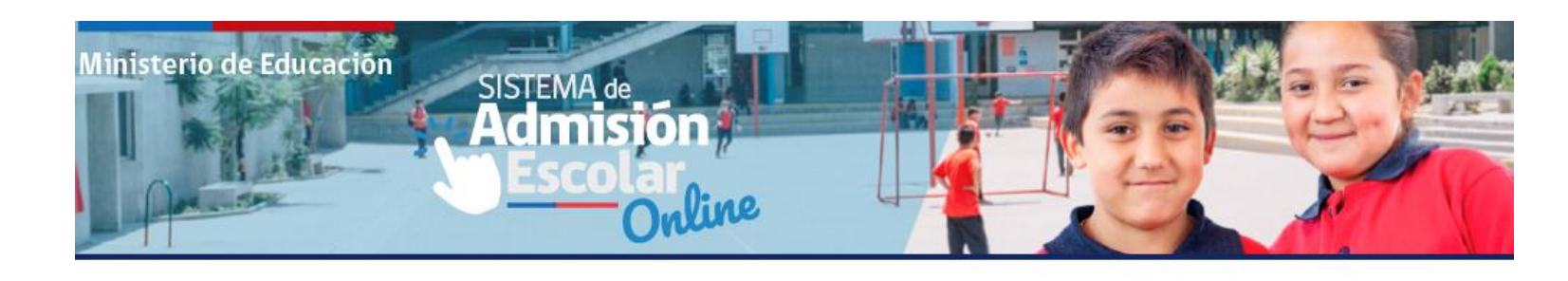

# ¿Ya tienes cuenta? ¿Aú

## ¿Aún no tienes cuenta?

Si aún no tienes una cuenta para ingresar al Sistema de Admisión Escolar, ingresa directamente en el botón inferior y regístrate.

#### **REGÍSTRATE AQUÍ**

**Q** VER ESTABLECIMIENTOS

# HA FINALIZADO LA POSTULACIÓN

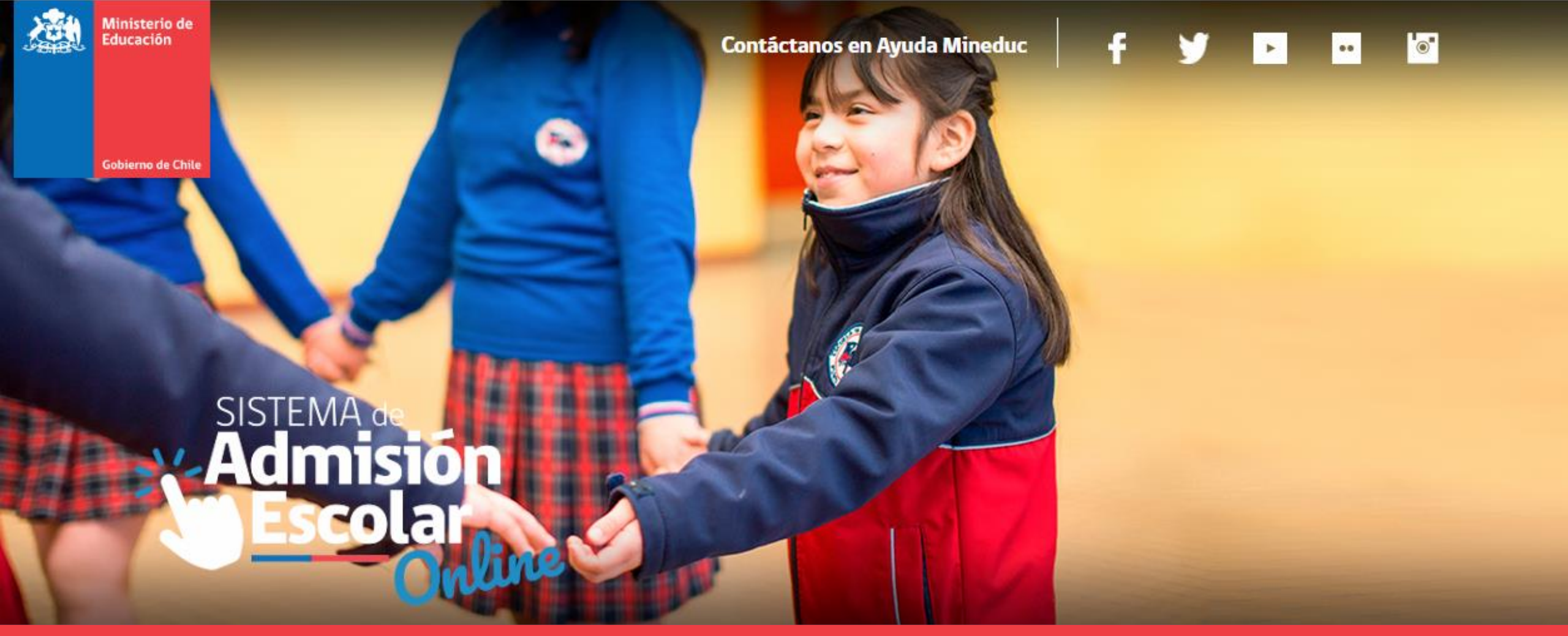

# www.sistemadeadmisionescolar.cl